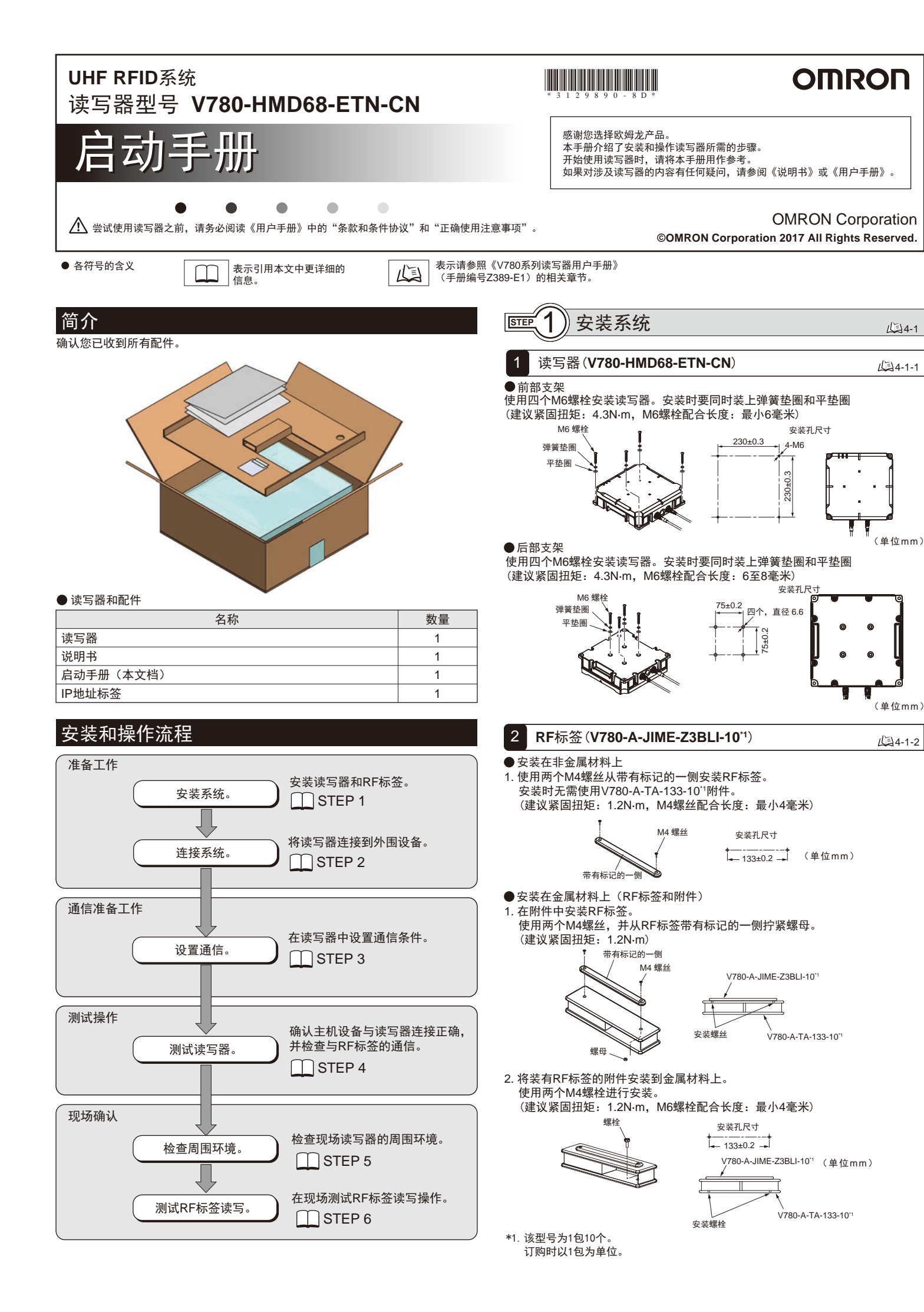

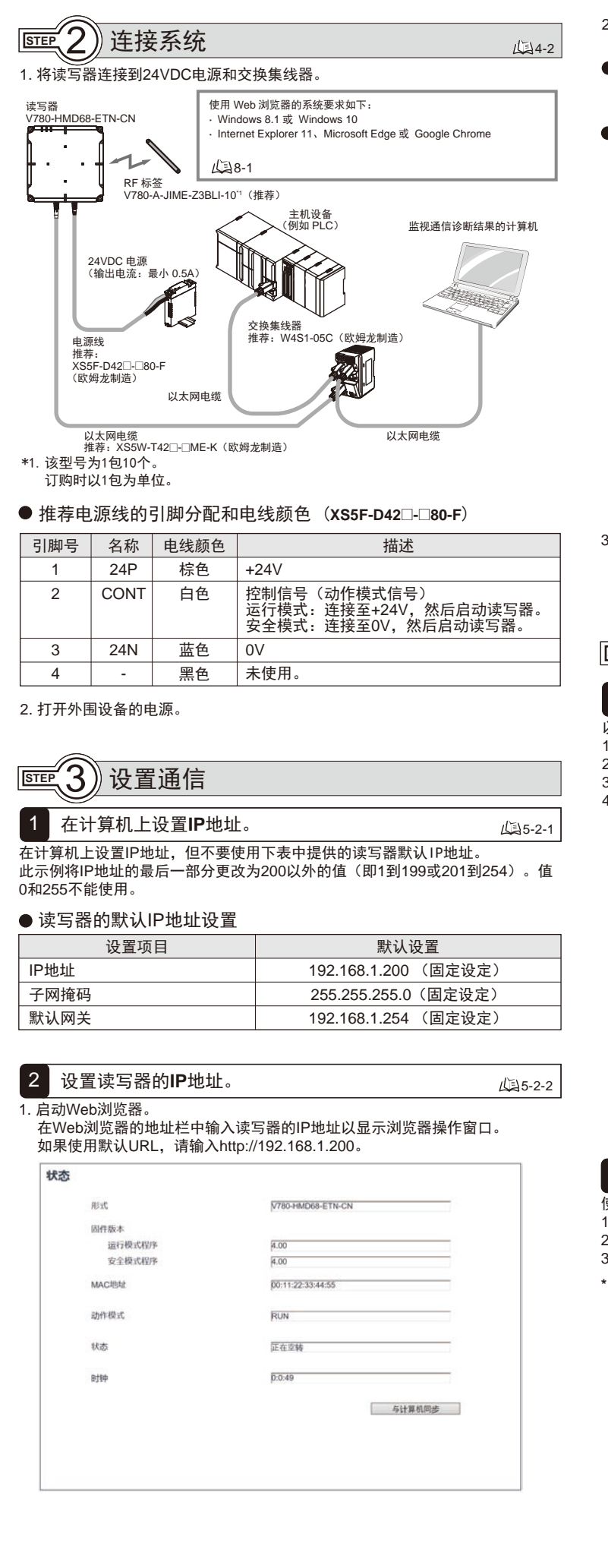

- 2. 设置读写器的IP地址。
  单击Web浏览器操作窗口左侧的网络设定按钮,然后选择以下设置之一。
- 设置固定IP地址 在网络设定视图中,选择固定设定选项,输入IP地址、子网掩码和网关地址, 然后单击设定按钮。
- ●从BOOTP服务器获取IP地址 在网络设定视图中,选择从BOOTP服务器获取选项或通过从BOOTP服务器获 取的IP地址执行固定设定选项,然后单击设定按钮。

| TCP/IP设定     | 端口设定         | Web密码设定       |       |
|--------------|--------------|---------------|-------|
| • 固定设定       |              |               |       |
| IP地址         |              | 192 168 1 200 |       |
| 子网捷码         |              | 255 255 255 0 |       |
| 网关地址         |              | 192.168.1.254 |       |
| ○从BOOTP服务器获用 | R            |               |       |
| ○通过从BOOTP服务  | #获取的IP地址执行固定 | 设定            |       |
| 机器名称         |              |               |       |
|              |              |               |       |
| 100/046      |              |               | 10 12 |

- 3. 粘贴IP地址备注标签。
- 将设定的IP地址写在IP地址备注标签上后,粘贴至目标读写器。

| 以下步骤使用<br>1. 单击Web<br>2. 从通讯命 | 用通信命令确认能<br>刘览器操作窗口2                                      | <b></b> 老百月RF标签通                        | 信光技术运                                   |                                         |                  |
|-------------------------------|-----------------------------------------------------------|-----------------------------------------|-----------------------------------------|-----------------------------------------|------------------|
| 3. 单击发送<br>4. 与检测到            | 令列表中选择一个<br>安钮。<br>的RF标签的通讯组                              | E侧的实用功能<br>卜命令,然后输<br>结果将与响应利           | 信开检查通<br>按钮,然后<br>入地址、数:<br>〕通讯时间一      | 信时间。<br>单击RF标签说<br>据大小和写入<br>起显示。       | 问选项卡。<br>数据。<br> |
| 实用功能                          |                                                           |                                         |                                         |                                         |                  |
| RF标签说                         | 间 RF标签扫描                                                  | 接收水平监控                                  | 信道监视                                    | 焦点监视                                    |                  |
| D读取                           | ~                                                         | 数据地址 0000<br>写入数据                       |                                         | 大小10002                                 |                  |
| 命令                            | 00000000006FF0340000                                      | 020                                     |                                         |                                         |                  |
| 响应                            | 00000000043FF0340080                                      | 000380000000000000000000000000000000000 | 000000000000000000000000000000000000000 | 000000000000000000000000000000000000000 | -                |
| 通讯结果                          | 正常                                                        |                                         | 通讯                                      | 时间 147msec                              |                  |
| 命令明应日<br>[ Tx 1000            | 3志<br>000000006FF0340000020<br>000000043FF034008000038000 | 000000000000000000000000000000000000000 | 000000000000000000000000000000000000000 | 00000000000000000000000                 | 5                |

#### 2 RF标签扫描

8

- 使用以下步骤可查看读写器通讯范围内是否存在RF标签。
- [1. 单击Web浏览器操作窗口左侧的实用功能按钮,然后单击RF标签扫描选项卡。 2. 单击窗口右下角的开始按钮。

通信次数1

清除

15-9-2

3. 检测到RF标签后,将按顺序显示UII(EPC代码)、通信次数和接收电平。

#### \* 将不希望与之通信的RF标签移出通信范围。

#it max 147 min 147 ave147 (msec)

| PEP 你不会让分回 | RF标签扫描                                  | 提收水平监控 | 1    | 言道监视   | 焦点监视 |  |
|------------|-----------------------------------------|--------|------|--------|------|--|
| 0          | UII(EPC)                                |        | 通信次数 | 昆数水平   |      |  |
|            | 111111111111111111111111111111111111111 | 11     | 5    | -38dBm | -    |  |
|            | 222222222222222222222222222222222222222 | 22     | 5    | -27dBm | -    |  |
|            | 33333333333333333333333333              | 33     | 5    | -31dBm | -    |  |
|            | 444444444444444444444444444444444444444 | 44     | 3    | 0dBm   | (C   |  |
| 6          | 555555555555555555555555555555555555555 | 55     | 3    | 0dBm   | E    |  |
|            |                                         |        |      |        |      |  |
|            |                                         |        |      |        |      |  |

#### STEP (5) 检查周围环境

执行下述通信测试之前,首先确认读写器的周围环境没有问题。

1. 信道监视 如果您认为通信可能受到环境噪声的不利影响,请使用此功能。

2. 发送功率调谐

如果读取到本不应读取的RF标签,请使用此功能。

3.接收水平监视

使用此功能可调整安装位置或测量通信范围。

# 1 信道监视

- 使用以下步骤可让读写器测量噪声电平,以检查周围环境中的干扰电平。
- 1. 单击Web浏览器操作窗口左侧的实用功能按钮, 然后单击信道监视选项卡。
- 2 单击开始按钮

### 3. 此时将测量每个信道的噪声电平并在显示器上实时更新。

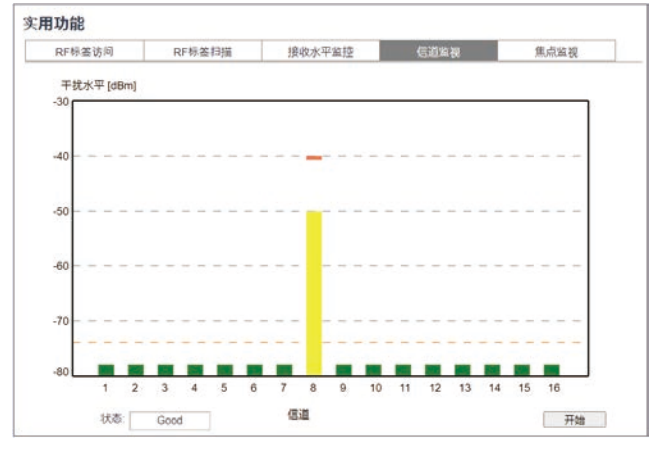

| 2 | <b>友达功</b> 平 殉頃 | <u></u> 46-8-1 |
|---|-----------------|----------------|
| ົ | <b>坐洋市家</b> 调选  | Des            |

您可以使用以下步骤设置读写器与RF标签之间的通信的发送功率。使用此功能可 避免与不想与之通信的RF标签通信或可抑制其他读写器的干扰。

- 1. 在现场安装读写器和RF标签。
- 2. 单击Web浏览器操作窗口左侧的调谐按钮。此时将显示发送功率最佳调整视图。
- 3. 选择发送功率(读)选项或发送功率(写)选项,然后单击开始按钮。 \*读、写的最佳发送功率各不相同。正确选择读或写选项,并相应调整功率。
- \* 使用调谐功能可自动设置最佳发送功率。

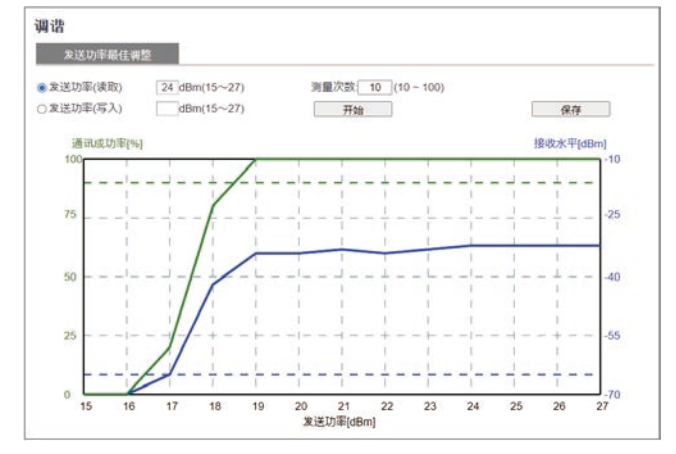

#### 3 接收水平监视

您可以使用以下步骤显示一个或多个RF标签随时间变化的接收电平。您可以使用 这些步骤调整安装位置或测量通信范围,以确保稳定通信。

- 读取一个RF标签
- 1. 单击Web浏览器操作窗口左侧的实用功能按钮, 然后单击接收水平监视选项卡。 2. 选择单路, 然后单击开始按钮。
- 3. 移动读写器和RF标签的安装位置,寻找接收电平最高的位置,然后将读写器和
- RF标签安装在那里。

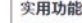

10-9-4

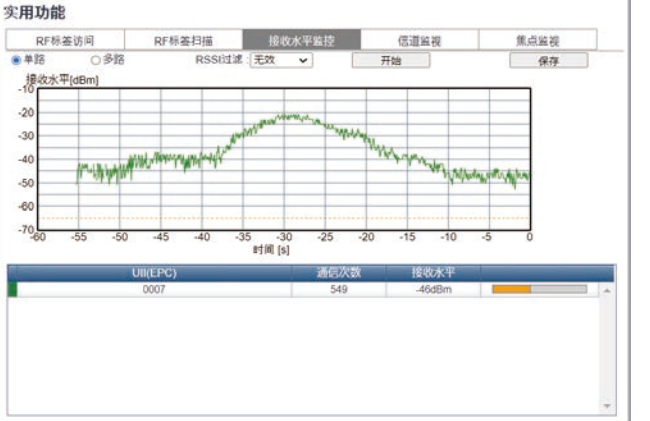

### ● 读取多个RF标签

1. 单击Web浏览器操作窗口左侧的实用功能按钮, 然后单击接收水平监视选项卡。 2. 选择多路, 然后单击开始按钮。

3. 移动读写器和RF标签的安装位置,寻找接收电平最高的位置,然后将读写器和 RF标签安装在那里。

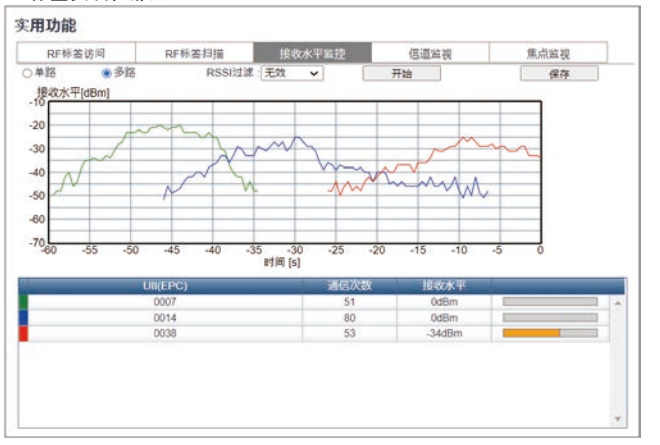

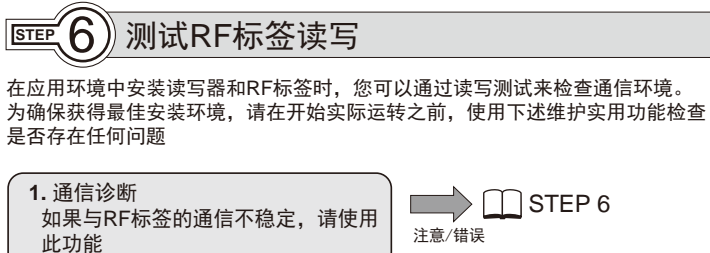

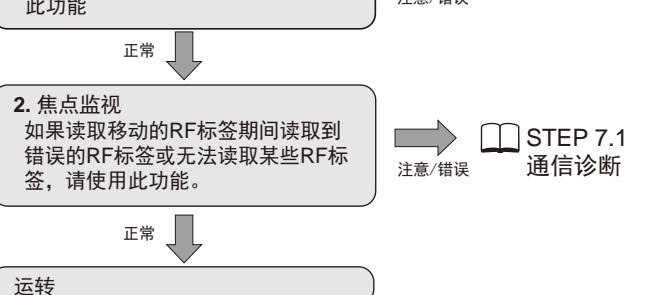

如果在运转期间发生警告或错误,请单击Web浏览器左侧的显示日志按钮, 检查错误日志的内容,并使用通信诊断来纠正问题原因。

#### 通信诊断 1

6-9-3

使用以下步骤可诊断读写器和RF标签之间的通信有多少余量,并在NORM/ERR操 作指示灯上显示结果。

- 1. 单击Web浏览器操作窗口左侧的通讯设定按钮, 启用通信诊断, 然后单击设定按 钮
- 2. 执行 ① STEP 4.1 RF标签访问。
- 3. 单击Web浏览器操作窗口左侧的显示日志按钮, 然后单击接收水平监视选项卡。 这时将显示在上面执行的标签通信的诊断日志。
- 4. 如果通信结果中显示注意,请单击适当的位置,并根据"原因/解决方法"下给 出的信息更改读写器设置或安装环境。

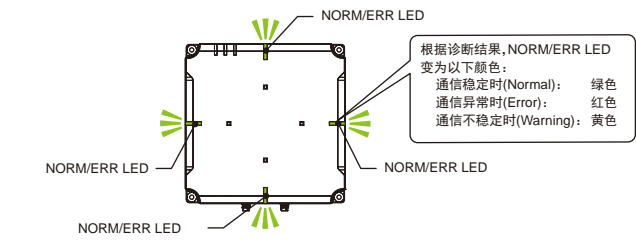

### ● 诊断信息表

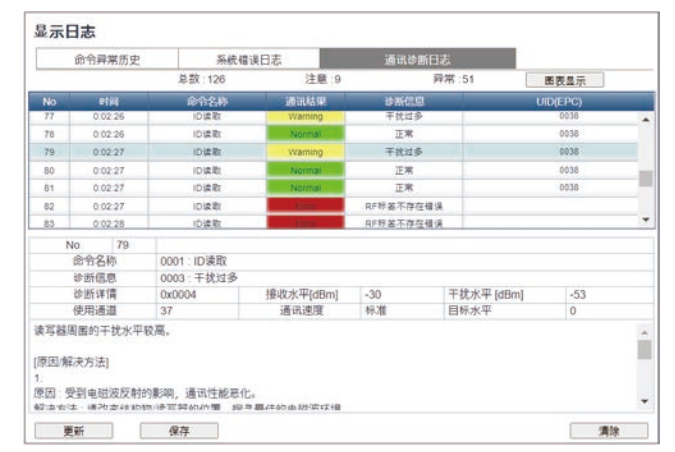

# ● 诊断信息图表

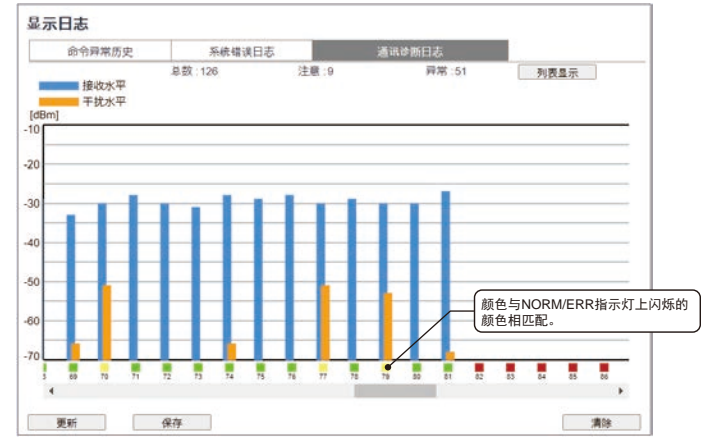

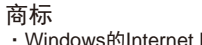

 Windows的Internet Explorer是在美国和其他国家的注册商标或Microsoft Corporation的商标。 · Google Chrome是在美国商标或Google LLC的商注册标。

·已经描述的其他公司名称,产品名称是其各自所有者的商标或注册商标。

有关使用时的注意事项的详细信息,请参阅用户手册。

# ■联系方式

●制造商 欧姆龙(上海)有限公司 地址:中国(上海)自由贸易试验区金吉路789号 电话: (86)21-50509988

电话: (86)21-5307-2222 技术咨询热线 仅12小百户000-20-4535

欧姆龙自动化(中国)有限公司

● 技术咨询

网址: http://www.fa.omron.com.cr

## 2 焦点监视

使用以下功能可通过不同方式与读写器正前方的RF标签进行通信。这有助于与目 标RF标签讲行稳定诵信。

● 测试

6-7-3

- 1. 单击Web浏览器操作窗口左侧的通讯设定按钮,将通信模式设置为焦点,然后 单击设定按钮。
- 2. 单击Web浏览器操作窗口左侧的实用功能按钮, 然后单击焦点监视选项卡。
- 3. 选择测试时选项、然后单击开始按钮。这时将显示目标水平。 4. 同时将执行现场环境的测试操作。当要读取的RF标签经过读写器正前方时,请
- 单击ID 读取按钮。 5. 确认通信结果中显示的响应信息(即UII(EPC代码))与要读取的RF标签的
- UII(EPC代码)相符。
- \* 目标水平: 这是用于区分位于读写器前面的RF标签的索引。选择具有较高目标 水平的RF标签作为通信目标。

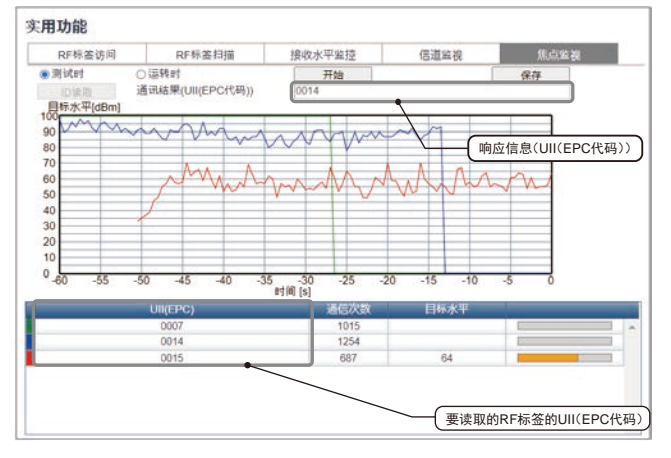

- 运转期间
- 1. 单击Web浏览器操作窗口左侧的实用功能按钮, 然后单击焦点监视选项卡。
- 2 洗择运转时洗项、然后单击开始按钮。这时将显示目标水平。
- 3. 当要读取的RF标签经讨读写器前方时, 确认目标水平降至0.

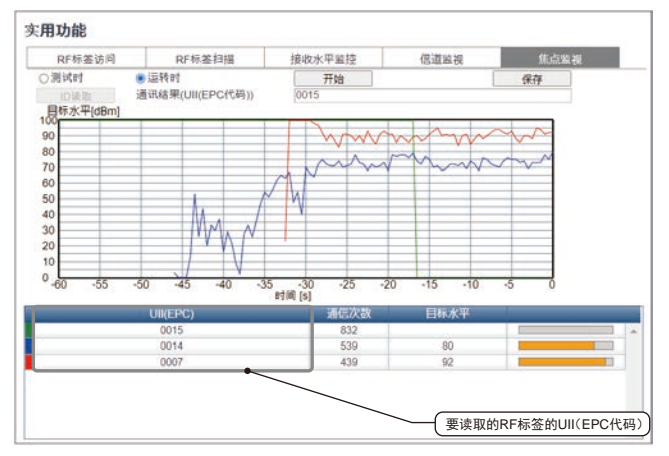

地址:中国上海市浦东新区银城中路200号中银大厦2211室